Add a demonstration video, an interview from a celebrity artist, a product manufacturer video, etc.

# 1

#### From the main dashboard click the "+ Add/Create" button.

| A CENGAGE   MINDTAP                                                                                                    |                 |              |               | Q Search this course 🔮 👱 Jessica                                                                                                    |
|----------------------------------------------------------------------------------------------------|-----------------|--------------|---------------|----------------------------------------------------------------------------------------------------|
| Milady Standard Cosmetology                                                                                                    | + Add / Cr      | eate         | or 💼          | class average<br>20.17%                                                                                                    |
| C Getting Started                                                                                                    | 51              | cluties      | ~ 1           | Recent Activity Scores                                                                                                    |
| Think Beyond Getting Licensed                                                                                                  | 0%<br>submitted | 85%          | 100<br>points | This chart shows the average scores for activities that recently reached their due date. Hover over<br>an activity dot for more information. |
| While your primary focus right now is to complete this program and attain a license, this activity will encourage you to think | k beyond that   | and pla.     | ~             | 100%                                                                                                    |
| Part 1: History & Career Opportunities                                                                                         | 79 (            | civites      | ~             | • 50%                                                                                                    |
| Part 2: General Sciences                                                                                                    | 223             | ctvites      | ~             |                                                                                                    |
| Part 3: Hair Care                                                                                                    | 272             | ctytes       | ~             |                                                                                                    |
| Part 4: Skin Care                                                                                                    | 87 (            | ctvttes      | ~             |                                                                                                    |
| Part 5: Nail Care                                                                                                    | 104 1           | civiles      | ~             | Deen Gredeback                                                                                                    |
| Part & Rusiness Skills                                                                                                    | - 15.           | ar that then | ~             |                                                                                                    |

# 2

#### Select "Activity."

| 🖓 CENGAGE   MINDTAP                                                                       |                                                            |                  | Q Search this course 🛛 🚨 Jessica 🛩                                                                                                    |
|-------------------------------------------------------------------------------------------|------------------------------------------------------------|------------------|----------------------------------------------------------------------------------------------------|
| Milady Standard Cosmetology                                                               |                                                            |                  |                                                                                                    |
|                                                                                           | SHOW HEDEN 🎒 E                                             | DIT 💶            | 20 17%                                                                                                    |
| bpand at 4                                                                                | + Add / Create                                             | Filters <b>T</b> | 20.1770                                                                                                    |
| C Getting Started                                                                         | D Advity                                                   | ~ 1              | Recent Activity Scores                                                                                                    |
| Think Beyond Getting Licensed COUNTS TOWARDS GRADE                                        | D Unit<br>D Folder Bre                                     | 100              | This chart shows the average scores for activities that recently reached their due date. Hover over<br>an activity dot for more information. |
| While your primary focus right now is to complete this program and attain a license, this | activity will encourage you to think beyond that, and pla- | ~                | 100%                                                                                                    |
| D Part 1: History & Career Opportunities                                                  | 79 activities                                              | ~                | • 20 M                                                                                                    |
| D Part 2: General Sciences                                                                | 223 activities                                             | ~                | 60% 55%                                                                                                    |
| D Part 3: Hair Care                                                                       | 272 activities                                             | ~                |                                                                                                    |
| 🗅 Part 4: Skin Care                                                                       | 67 activities                                              | ~                |                                                                                                    |
| 🗅 Part 5: Nail Care                                                                       | 104 activities                                             | ~                | Not gradini                                                                                                    |
| D Part 6: Business Skills                                                                 | 85 activities                                              | ~                |                                                                                                    |

3

4

Select "Web Video Search" from the "Add Activity" menu.

|                                                                                   |                                                                                                    | Q. Search this course 🛛 🗶 Jessica                                              |
|-----------------------------------------------------------------------------------|----------------------------------------------------------------------------------------------------|--------------------------------------------------------------------------------|
| Milady Standard Cosmetology                                                       | Add Activity                                                                                                    | <u>×</u>                                                                       |
|                                                                                   | Select from the list below to add an activity.                                                                                         | 20.17%                                                                         |
| bandat +                                                                          | 600gle Drive                                                                                                    |                                                                                |
| Getting Started                                                                   | Add Document. Excel Sheet, PDF, Presentation,                                                                                          |                                                                                |
| Think Beyond Getting Licensed                                                     | Bashcards<br>Mal.fachaeda.fac.thetter.mitter                                                                                           | scores for activities that recently reached their due date. Hover over nation. |
| While your primary focus right now is to complete this program and attain a licen | RSS Feed                                                                                                    | 1000                                                                           |
| Part 1: History & Career Opportunities                                            | Add a RSS Fand Activity                                                                                                    |                                                                                |
|                                                                                   | WebVideo Search                                                                                                    | 700                                                                            |
| D Part 2: General Sciences                                                        | Search for a titleb Video from TouTube and add it as an Activity                                                                       |                                                                                |
| Ch. Part 3: Hair Care                                                             | Web Link Activity     Add up to 3 Inits to extend a setures                                                                            |                                                                                |
|                                                                                   |                                                                                                    |                                                                                |
| 🗅 Part 4: Skin Care                                                               | Bongo Add a Bongo And a Bongo Add a Bongo Add a Bongo Add a Bongo Add a Bongo Add a Bongo Add Add Add Add Add Add Add Add Add Ad       |                                                                                |
| Ch. Part 5: Nail Care                                                             |                                                                                                    | the parts                                                                      |
|                                                                                   | Assessment<br>Add homework, avia at anii atiivity                                                                                      | Cyer Grabback                                                                  |
| D Part 6: Business Skills                                                         | -                                                                                                    |                                                                                |
| Practical Procedure Tracker                                                       | Non MindTap Activity<br>Non-MindTap America and Activity and Activity and Activity and Activity and Activity and Activity and Activity |                                                                                |

#### Enter a keyword or You Tube Video ID into the search box.

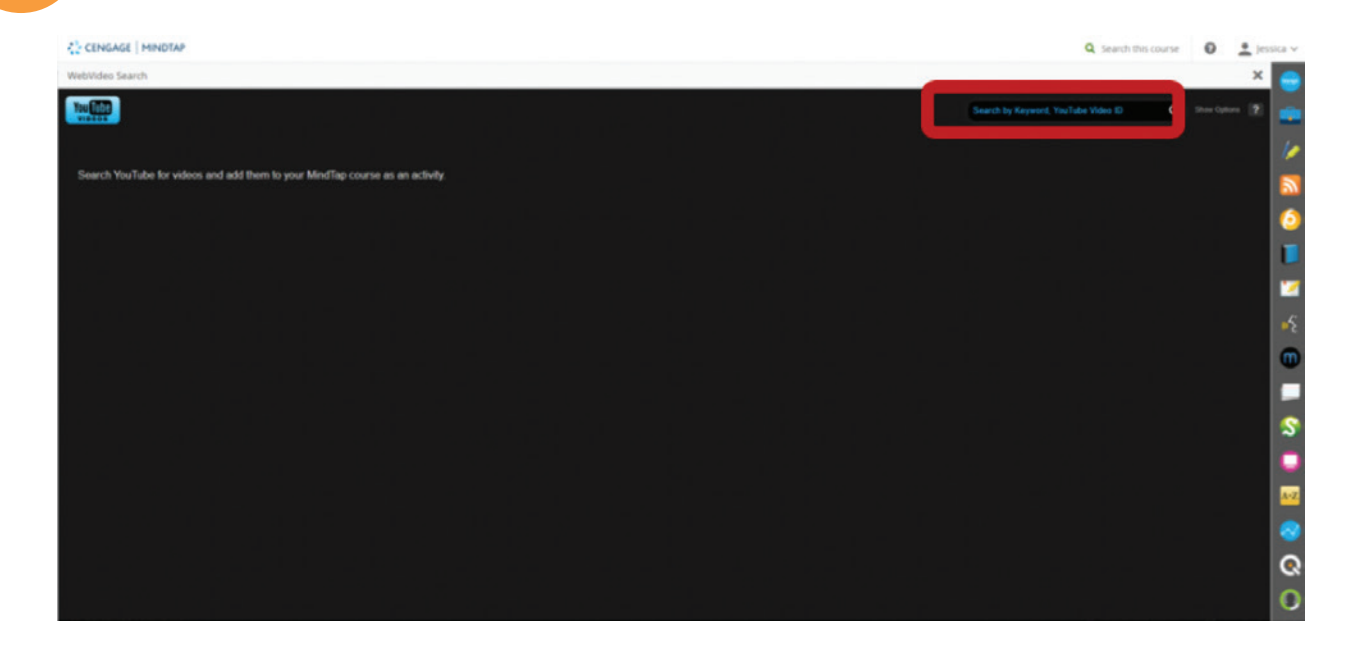

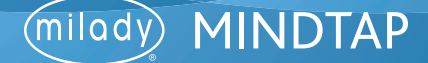

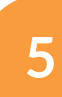

6

Click the bubble next to desired video choice. Click "Continue."

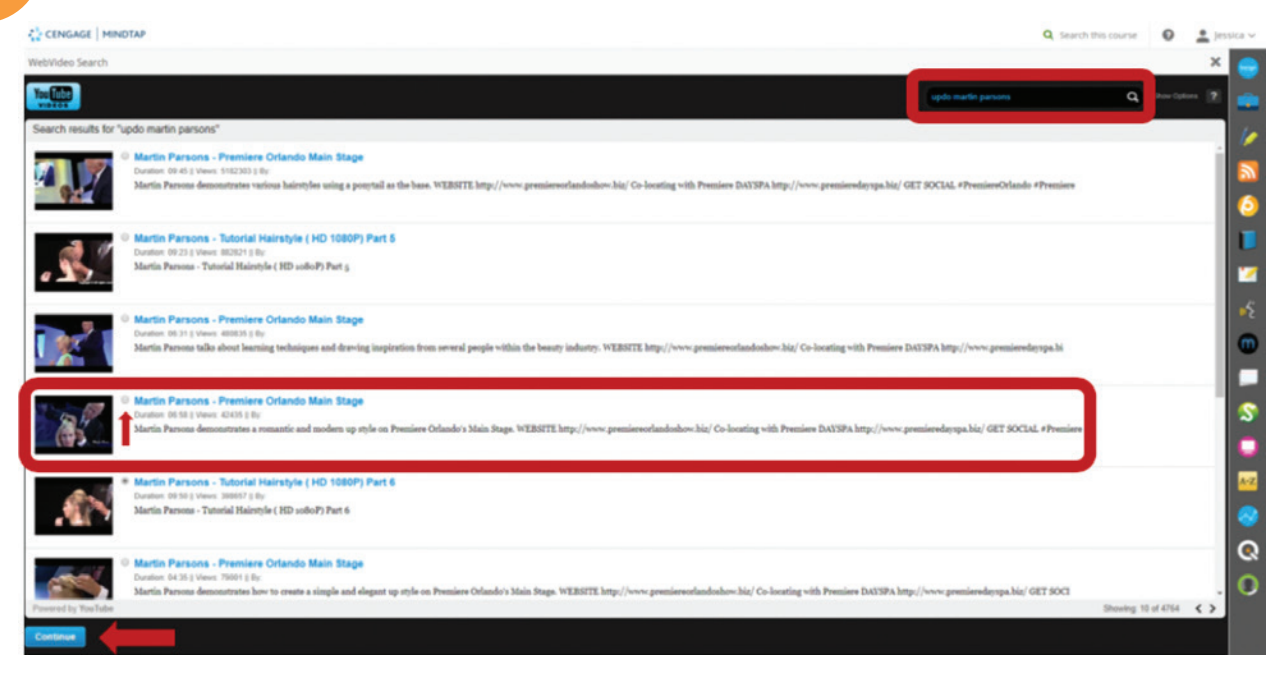

Fill in optional fields to enter text before or after the video. Click "Continue."

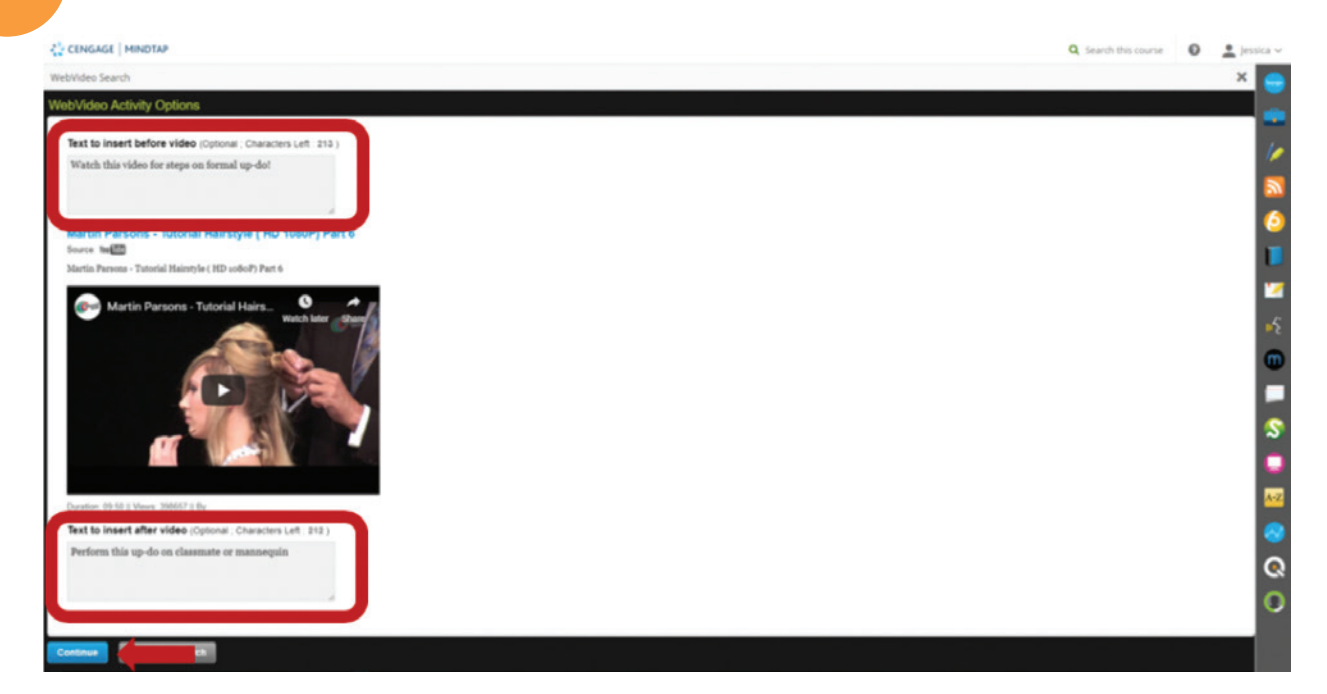

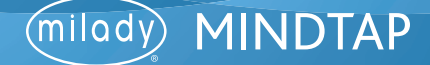

7

Fill out the desired fields for the activity including title, description, due dates, and the location of the activity.

| CENGAGE   MINDTAP                                                                                  |                                                        | Q. Search this course 🛛 🗶 je                                          |    |
|----------------------------------------------------------------------------------------------------|--------------------------------------------------------|-----------------------------------------------------------------------|----|
| Milady Standard Cosmetology                                                                        | Angn to Course                                         |                                                                       | -  |
|                                                                                                    | * indicates required field                             | 20 17%                                                                |    |
| Expand all 🔺                                                                                       | Activity Title *                                       | 20.1770                                                               |    |
| C Getting Started                                                                                  | Martin Parsons - Tutorial Hairstyle ( HD 1080P) Part 6 |                                                                       | 12 |
| Think Beyond Getting Licensed                                                                      | Description                                            | es for activities that recently reached their due date. Hover over on | 8  |
| County towards save<br>While your primary focus right new is to complete this program and attain a | Martin Parsons - Tutorial Hairstyle ( HD 1080P) Part 6 | 10%<br>0%                                                             | ī  |
| Part 1: History & Career Opportunities                                                             |                                                        |                                                                       | -  |
| Part 2: General Sciences                                                                           | Dates<br>Available Date Due Date                       |                                                                       | -6 |
| D Part 3: Hair Care                                                                                |                                                        |                                                                       | 2  |
| D Part 4: Skin Care                                                                                | Location<br>Associated Topic                           | · · · · · · · · · ·                                                   | 5  |
| D Part 5: Nall Care                                                                                | Milady Standard Cosmetology (Top Leve) •               | Not passed                                                            | 2  |
| D Part 6: Business Skills                                                                          | order HIDIN Tapic<br>at end                            |                                                                       |    |
| Practical Procedure Tracker Due Nex 14, 2019 (b 200 AMEST Counts Towards caves                     | Cancel Add                                             |                                                                       | ଭ  |
| Track your practical procedures here.                                                              |                                                        |                                                                       | 10 |

8

To assign the desired location, click the "Associated Topic" drop-down menu. This allows you to select the chapter or topic where the video will be placed.

| CENGAGE   MINOTAP                                                                                                    |                                                                        | Q. Search this course 🛛 🚨 Jess                                                                                  |        |
|----------------------------------------------------------------------------------------------------|------------------------------------------------------------------------|----------------------------------------------------------------------------------------------------|--------|
| Milady Standard Cosmetology                                                                                                    | Assign to Course X                                                     | the second second second second second second second second second second second second second second second se | -      |
|                                                                                                    | * indicates required field                                             | 20 17%                                                                                                    |        |
| Inpand all 4                                                                                                    | Activity Title *                                                       | 20.1770                                                                                                    |        |
| Getting Started                                                                                                    | Martin Parsons - Tutorial Hairstyle ( HD 1080P) Part 6                 |                                                                                                    | 2      |
| Think Beyond Getting Licensed<br>• Count Towards GARE<br>While your prmary focus right new is to complete this program and attain a lower | Description<br>Martin Parsons - Tuttorial Haristyle ( HD 1080P) Part 6 | cores for activities that recently reached their due date. Hower over<br>ation.                                 | 6<br>1 |
| Part 1: History & Career Opportunities                                                                                                    |                                                                        | 54<br>55<br>75                                                                                                  | 127    |
| Part 2: General Sciences                                                                                                    | Dates<br>Available Date Due Date                                       | 508<br>508                                                                                                    |        |
| 🗅 Part 3: Hair Care                                                                                                    |                                                                        | 24                                                                                                    |        |
| 🗀 Part 4: Skin Care                                                                                                    | Location<br>Associated Taplic                                          | · · · · · · · · · ·                                                                                             | \$     |
| 🗅 Part 5: Nall Care                                                                                                    | Milady Standard Cosmetology (Top Level) *                              | Not padd                                                                                                    | 0      |
| D Part 6: Business Skills                                                                                                    | Order Within Tapic<br>at end                                           |                                                                                                    |        |
| Practical Procedure Tracker<br>Due hur Ha, 2019 (# 2:00 AM 237<br>© Count's Tomasis Gase                                                  | Cancel Add                                                             |                                                                                                    | 0      |

9

#### Select associated topic.

| CENCAGE   MINDTAP                                                                   |                                                                                                    | Q. Search this source 🛛 🔔 )                                                     | esua v |
|-------------------------------------------------------------------------------------|----------------------------------------------------------------------------------------------------|---------------------------------------------------------------------------------|--------|
| Milady Standard Cosmetology 💋                                                       | Assign to Course                                                                                                    | <                                                                               |        |
|                                                                                     | * indicates required field                                                                                                    | 20 17%                                                                          |        |
| and if 4                                                                            | Activity Title *                                                                                                    | 20.1770                                                                         |        |
| Getting Started 🖌                                                                   | Marris, Pervon, J., Tutorial, Bargula, J.M. 10809, Part 6.<br>On. 16: Narrotong<br>Understand the Basic Principles of Hairouting                        |                                                                                 | á      |
| Think Beyond Getting Licensed<br>• county towards anale                             | Conduct an Effective Client Consultation for Harrouting<br>Show Proper Use of Natiouting Tools<br>Harrouting Posture, Body Postoro, & Harrouting Safety | cores for activities that recently reached their due date. Hover over<br>ation. | 0      |
| While your primary focus right now is to complete this program and attain a license | Cut Hair Using Basic Haircutting Techniques<br>Understanding Other Cutting Techniques                                                                   | 100%                                                                            |        |
| 🗋 🗁 Part 1: History & Career Opportunities 🥒                                        | Ch. 17, Nanstyling<br>Finger Wasing<br>Prin Curls<br>Create Role: Curls                                                                                 |                                                                                 |        |
| Part 2: General Sciences                                                            | Comb Out Techniques<br>Hair Wrannine                                                                                                    | 104<br>104                                                                      | 1 A    |
| 🗅 🗅 Part 3: Hair Care 🥒                                                             | Basic Bowlying Styling<br>Safety in Thermal Harrishing<br>Thermal Harr Draghening<br>Creatively Style Long Harr                                         |                                                                                 | 0      |
| 🗋 🕒 Part 4: Skin Care 🥒                                                             | Ch. 18: Brailing and Braid Extensions<br>Understanding the Basiss of Brailing<br>Classific Technical Sets and States •                                  | · · · · · · · · · · · · · · · · · · ·                                           | \$     |
| Part 5: Nail Care                                                                   | Milady Standard Cosmetology (Top Level) *                                                                                                    | heir g tur                                                                      |        |
|                                                                                     | Order Within Topic                                                                                                    | Open Gradeback                                                                  |        |
| 🗌 🗁 Part 6: Business Skills 🥒                                                       | at end •                                                                                                    |                                                                                 |        |
| Practical Procedure Tracker                                                         | Cancel Add                                                                                                    |                                                                                 |        |
| Due Aus 14, 2019 & 200 AM EST<br>COUNTS TOWARDS GRADE                               |                                                                                                    |                                                                                 | ଭ      |

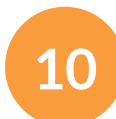

#### Select the "Order Within the Topic" for the video location.

**Please Note:** This drop-down menu lists the activities that are currently in the Learning Path for that topic. You can choose if the video will come before an existing activity, or at the end of the topic.

| CENGAGE MINISTAP                                                                  |                                                             | _   | Q. Search this course 🛛 🚨 | Jennica 👳 |
|-----------------------------------------------------------------------------------|-------------------------------------------------------------|-----|---------------------------|-----------|
| Milady Standard Cosmetology                                                       | Assign to Course                                            | ×   |                           |           |
|                                                                                   | * indicates required field                                  | - 8 | 20 17%                    |           |
| Expend at 4                                                                       | Activity Yitle *                                            | - 8 | 20.1770                   |           |
| C Getting Started                                                                 | Martin Parsons - Tutorial Hairstyle ( HD 1080P) Part 6      |     |                           |           |
|                                                                                   |                                                             |     |                           |           |
| Think Beyond Getting Licensed                                                     | Description                                                 |     |                           | 6         |
| While your primary focus right now is to complete this program and attain a licen | Martin Parsons - Tutorial Hainstyle ( HD 1080P) Part 6      |     | 100%                      |           |
|                                                                                   |                                                             |     |                           |           |
| Part 1: History & Career Opportunities                                            |                                                             |     | 29                        |           |
| D Part 2: General Sciences                                                        | Dates                                                       |     | 5                         | 10        |
| -                                                                                 | Available Data Due Data                                     |     |                           | 0         |
| 🗅 Part 3: Hair Care                                                               |                                                             |     | 28                        |           |
| C1 Part 4: Skin Care                                                              | Location                                                    | - 8 |                           |           |
|                                                                                   | Associated Teps<br>Milady Grandard Conmetationy (Ton Level) |     | •••••                     | 2         |
| Part 5: Nail Care                                                                 | mands are one a considerated by reak exact.                 | _   | Contraction               |           |
| Co. Bart & Burlinson Stiller                                                      | Order Within Topic                                          | _ 1 |                           |           |
| U Parte dusiness senis                                                            | at end                                                      | -   |                           |           |
| Practical Procedure Tracker                                                       | Cancel Add                                                  |     |                           |           |
| COUNTS TOWARDS SRADE                                                              |                                                             |     |                           |           |

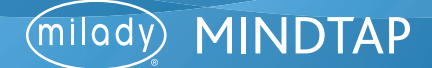

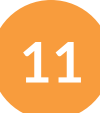

#### Select the order within the topic.

| CENGAGE   MINDTAP                                                                 |                                                                                     | Q, Search His course O 🚊 jei                                          |         |
|-----------------------------------------------------------------------------------|-------------------------------------------------------------------------------------|-----------------------------------------------------------------------|---------|
| Milady Standard Cosmetology 🛛                                                     | Assign to Course                                                                    | ×                                                                     | -       |
|                                                                                   | * indicates required field                                                          | 20 17%                                                                |         |
| sport at 4                                                                        | Activity Title *                                                                    | 20.1770                                                               |         |
| Getting Started                                                                   | Martin Parsons - Tutorial Hairstyle ( HD 1080P) Part 6                              |                                                                       |         |
|                                                                                   |                                                                                     | cores for activities that recently reached their due date. Hower over | 2       |
| Think Beyond Getting Licensed                                                     | Description                                                                         | aton.                                                                 | 0       |
| While your primary focus right now is to complete this program and altain a licer | Martin Parsons - Tutorial Hairstyle (HD 1080P) Part 6                               | 100                                                                   |         |
|                                                                                   |                                                                                     | 500<br>100                                                            |         |
| Part 1: History & Career Opportunities                                            |                                                                                     |                                                                       |         |
| 🗆 🗀 Part 2: General Sciences 🥒                                                    | Dates                                                                               | 500                                                                   | 12      |
|                                                                                   | Available Date Due Date                                                             |                                                                       | •       |
| 🗌 🗋 Part 3: Hair Care 🥒                                                           |                                                                                     | 25                                                                    |         |
| 🗆 🗀 Part 4: Skin Care 🥒                                                           | Location                                                                            | • • • • • • • • •                                                     | -       |
|                                                                                   | Creatively Style Long Hair                                                          |                                                                       |         |
| 🗋 🗅 Part 5: Nail Care 🥒                                                           |                                                                                     | Cype Graddood                                                         | 12      |
| C Part & Business Skills                                                          | Order Within Topic                                                                  | 7                                                                     |         |
|                                                                                   | before Ch. 17: Read: Creatively Style Long Hair                                     |                                                                       | $\odot$ |
| Practical Procedure Tracker<br>Dur New 14, 2019 @ 200 AMEST                       | before Ch. 17: Watch: Stylish Updios<br>before Ch. 17: Do It: Practice Quiz         |                                                                       | 0       |
| COUNTS TOWARDS GRADE                                                              | before Ch. 17: Watch: Styling Long Hair<br>before Ch. 17: Watch: Pleated Updo Video |                                                                       |         |
| Track your practical procedures here.                                             | before Do R. Pathorite Portfolio Activity Practice Your Updo Techniques<br>at end   |                                                                       | Ρ       |
|                                                                                   |                                                                                     |                                                                       |         |

# 12 Click "Add."

| ₹2 CENGAGE   MINDTAP                                                                                                    |                                                                           | Q, Search this course . 0 🚊 je                                        | ssice 🗸 |
|----------------------------------------------------------------------------------------------------|---------------------------------------------------------------------------|-----------------------------------------------------------------------|---------|
| Milady Standard Cosmetology                                                                                                    | ssign to Course                                                           |                                                                       | -       |
|                                                                                                    | * indicates required field                                                | CLASS AVERASE                                                         |         |
| Expand all +                                                                                                    | Activity Title *                                                          | 20.17%                                                                |         |
| C C Getting Started                                                                                                    | Martin Parsons - Tutorial Hairstyle ( HD 1080P) Part 6                    |                                                                       | 1       |
| Think Beyond Getting Licensed<br>• Count's Towned exact<br>while your preventy folds right new is to complete this program and attain a loc | Bescription<br>Martin Parsons - Tutorial Hainstyle ( HD 1080P) Part 6     | es for activities that recently reached their due date. Hover over on | 0       |
| 🗋 🗅 Part 1: History & Career Opportunities 🥒                                                                                                |                                                                           |                                                                       |         |
| 🗋 🗅 Part 2: General Sciences 🥒                                                                                                    | Dates                                                                     | 104                                                                   | P.2     |
| 🗋 🗅 Part 3: Hair Care 🥒                                                                                                    |                                                                           |                                                                       | 0       |
| 🗌 🗁 Part 4: Skin Care 🥒                                                                                                    | Location<br>Associated Topic                                              | •••••                                                                 | \$      |
| 🗆 🗅 Part 5: Nail Care 🥒                                                                                                    | Creatively Style Long Hair                                                | Not gränd<br>Egen Guddeck                                             | 0       |
| 🗋 🛅 Part 6: Business Skills 🥒                                                                                                    | before Do It: Pathbrite Portfolio Activity: Practice Your Updo Techniques |                                                                       |         |
| Practical Procedure Tracker<br>Due Nor 14.2019 @ 200 AM 537<br>Counts Towness Gase                                                          |                                                                           |                                                                       | @<br>@  |
| Track your practical procedures here.                                                                                                    |                                                                           |                                                                       | 0       |
| 🗋 🗁 Before You Graduate 🥜                                                                                                    | Satutta 🗸                                                                 |                                                                       |         |

Topic:Adding a YouTube VideoLevel:AdvancedIntended For:Lead Instructors/MindTap Admins

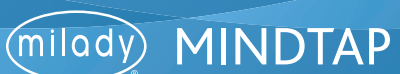

6

13

The activity will appear in the Learning Path based on the location you've selected.

| CENGAGE   MINDTAP                                                                                                    |                | _                | Q. Search this course 💿 🛓 Jessica 🧹                                                                                                    |
|----------------------------------------------------------------------------------------------------|----------------|------------------|----------------------------------------------------------------------------------------------------|
| Milady Standard Cosmetology 💋                                                                                                    | SHOW HEDEN     | EDT @#0          | CLASS AVERAGE                                                                                                    |
| Collapse all 🕈                                                                                                    | + Add / Create | filters <b>T</b> | 20.17%                                                                                                    |
| 🗋 🗁 Part 3: Hair Care 🥒                                                                                                    | 272 activitie  | · ^ `            | Recent Activity Scores                                                                                                    |
| Ch. 17: Read: Creatively Style Long Hair Ch. 17: Read: Creatively Style Long Hair You must remember the five key points before you begin an updo Ch. 17: Watch: Style Long Hair Ch. 17: Watch: Style Long Hair                                                                                                    | / in:          | * 1124<br>* 1124 | This chart shows the average scores for activities that recently reached their due date. Hover over<br>an activity dot for more information. |
| Cit: 07 Water Cigner Option Cit: 07 Water Cigner Option Cit: 07 Water Cit: 07 Water Cigner Option Cit: 07 Water Cit: 07 Water Cit: 07 Water Cit: 07 Water Cit: 07 Water Cit: 07 Water Cit: 07 Water Cit: 07 Water Cit: 07 Water C | 1 inc          | * 144            | • 70%<br>60%<br>50%<br>40%<br>50%                                                                                                    |
| Ch. 17: Watch: Styling Long Hair Ch. 17: Watch: Pleated Updo Video                                                                                                    | / 100          | * 100            |                                                                                                    |
| Martin Parsons - Tutorial Hairstyle (HD 1080P) Part 6<br>Martin Parsons - Tutorial Hairstyle (HD 1080P) Part 6                                                                                                    | 🖌 Edit 🐠 Hide  | 1 heres          | Not graded                                                                                                    |
| Oo JL: Pathbrite Portfolio Activity: Practice Your: Updo Techniques     Counts Towards Gabot     Updos Techniques Activity: Practice makes Perfect. Post pictures in your Pathbrite portfo                                                                                                    | ≥ tan          | # 1100           |                                                                                                    |
| Ch. 17: Recap Chapter Highlights                                                                                                    | 100            | # 16a            | a a                                                                                                    |
| Ch. 17: Flashcards: Key Terms Review<br>Study the definitions of key serves to prepare for the final chapter exam                                                                                                    | ≠ tar          | 4 Hate           | •                                                                                                    |

Topic:Adding a YouTube VideoLevel:AdvancedIntended For:Lead Instructors/MindTap Admins

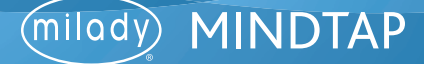

7